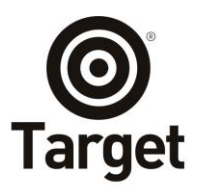

AVENIDA DAS NAÇÕES UNIDAS, 18801 CJ. 1501 - SÃO PAULO - SP 04795-000 - BRAS I L TEL [55] 1156414655 www.target.com.br

### 1 Objetivo

Este documento tem como objetivo orientar os usuários a acessar o aplicativo **Target GEDWeb** através do contrato entre Target e a POYRY.

### 2 Requisitos

- 2.1 Possuir dispositivo móvel compatível com sistemas Android 6.0 ou superior e IOS 13 ou superior;
- 2.2 Instalar o aplicativo Target GEDWeb no dispositivo móvel através das lojas Play Store ou App Store;
- 2.3 Possuir domínio de e-mail autorizado pela organização. Exemplo: seu-email@dominio.com.br.

#### 3 Tutorial de acesso

3.1 - Busque e instale o aplicativo Target GEDWeb na sua loja pesquisando por "gedweb".

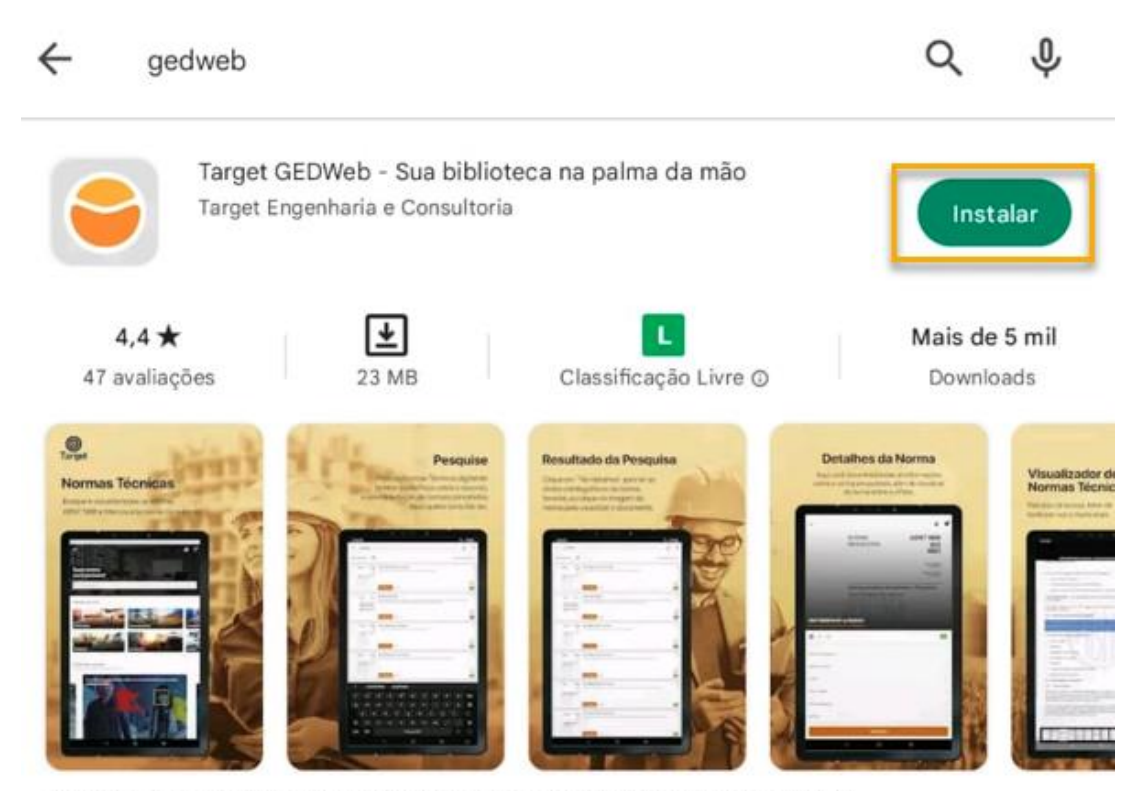

Sua biblioteca de normas ABNT NBR NM do Target GEDWeb, na palma da sua mão

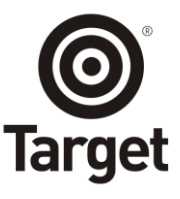

3.2 - Acesse o aplicativo Target GEDWeb instalado no seu dispositivo e clique em ENTRAR.

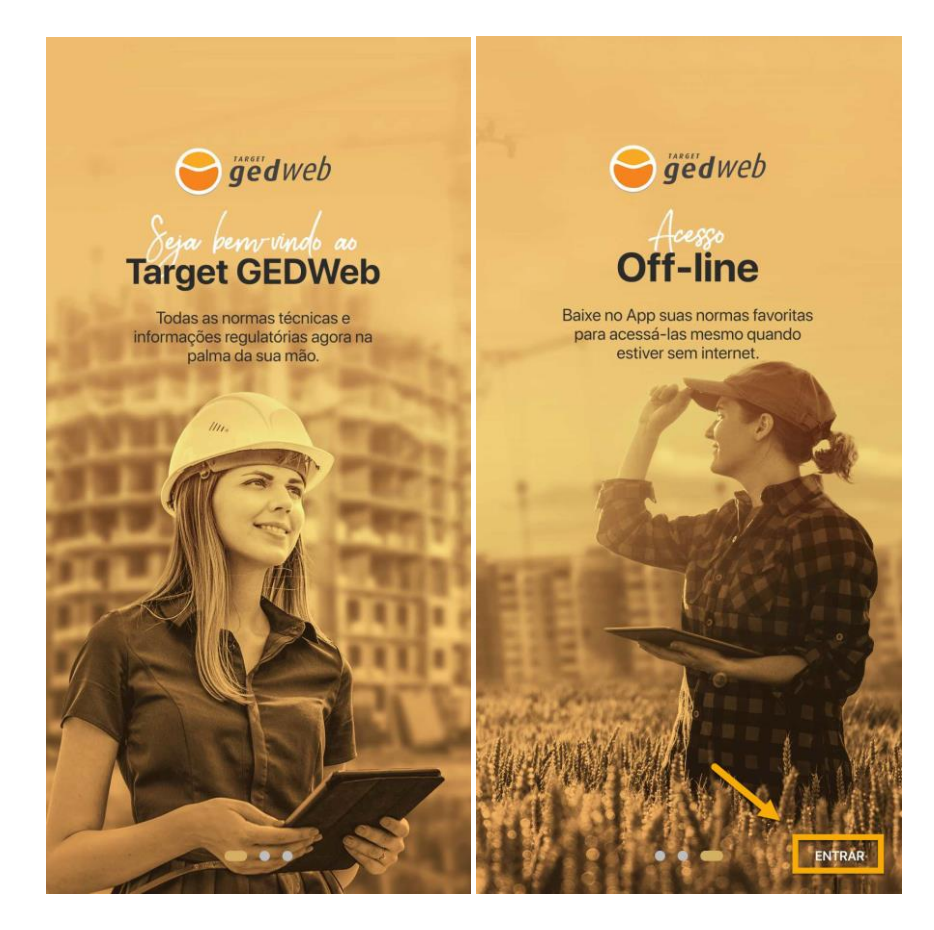

3.3 - Informe o seu e-mail educacional e clique em CONTINUAR.

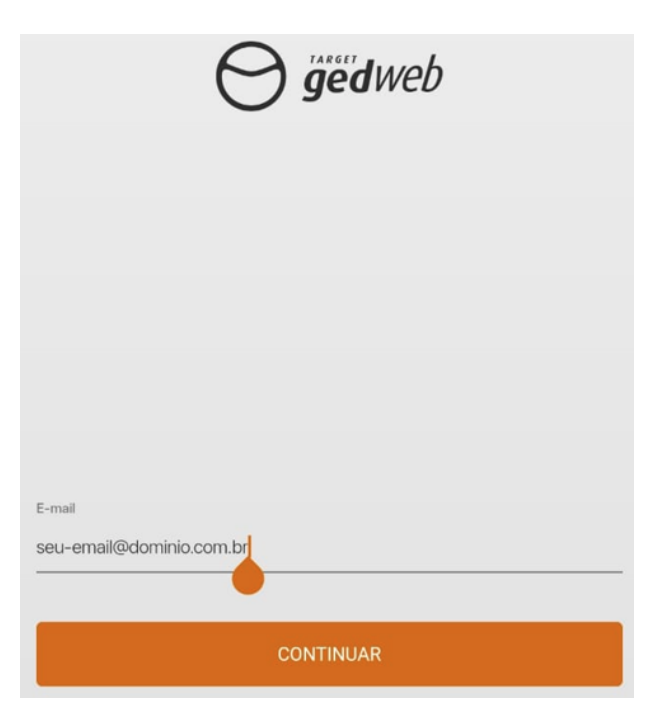

\_

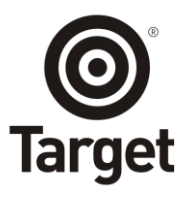

3.4 - Caso já tenha cadastro no Target GEDWeb da sua organização, basta digitar sua senha de acesso.

| E-mail |                          |                     |
|--------|--------------------------|---------------------|
| Senha  |                          |                     |
|        |                          | 0                   |
|        |                          | Esqueci minha senha |
|        | ENTRAR                   |                     |
|        | Acessar com outro e-mail |                     |
|        |                          |                     |

3.5 - Caso não tenha cadastro, insira o seu **nome completo**, clique em **REGISTRAR** e aguarde o recebimento da senha por e-mail.

| lazão Social  |                                                                                  |
|---------------|----------------------------------------------------------------------------------|
| -mail         |                                                                                  |
| lome Completo |                                                                                  |
|               | REGISTRAR                                                                        |
| Ao se reg     | istrar, você aceita os <mark>Termos de uso e Políticas de</mark><br>Privacidade. |
|               | Já possul cadastro? Entre agora!                                                 |

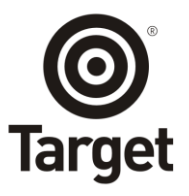

3.6 - Acesse o seu e-mail e verifique sua senha de acesso.

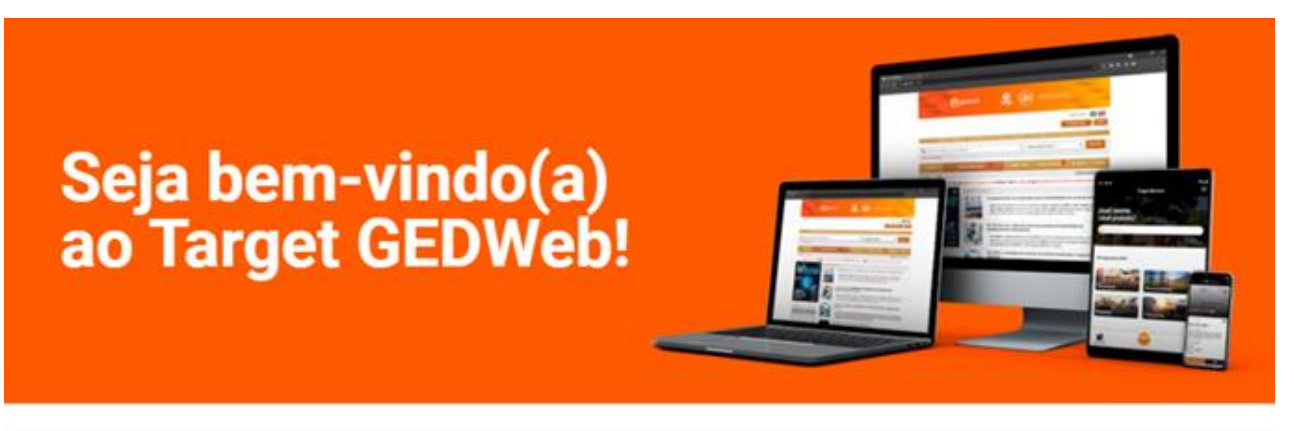

# Olá

Agora você pode acessar as normas técnicas e documentos regulatórios da sua organização através da plataforma Target GEDWeb.

Baixe gratuitamente o novo app <u>Target GEDWeb</u> e visualize as normas ABNT NBR NM no seu tablet ou smartphone.

Dados para acesso:

Endereço: <u>www.gedweb.com.br/</u> E-mail: Senha:

3.7 - Faça login no aplicativo utilizando a senha informada no seu e-mail.

| E-mail |                                |                     |
|--------|--------------------------------|---------------------|
| Senha  |                                | 0                   |
|        |                                | Esqueci minha senha |
|        | ENTRAR                         |                     |
|        | Acessar com outro e-mail       |                     |
|        | Ainda não possui cadastro? Fac | a agora             |

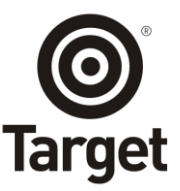

## 3.8 - Pronto! Você já pode utilizar o app Target GEDWeb.

| Qual norma 7 P         | ्राणि क्र                                                                                                    | 17:11 • • • • • • • • • • • • • • • • • •                                                                                        | s ⊕ 355 10°<br>⊕ 🖨 88<br>as de gestão da                                             | Description former                                                                                                    | Complementares Complementadas                                                                                                    |
|------------------------|----------------------------------------------------------------------------------------------------|----------------------------------------------------------------------------------------------------|--------------------------------------------------------------------------------------|----------------------------------------------------------------------------------------------------|----------------------------------------------------------------------------------------------------|
| Q buscar normas        | Todas Compradas Ottine Fevoritas<br>Q Petrajaar<br>Ordenu por Mais secretos primero<br>Stal de norma. 45                                                                                                    | NORMA<br>BRASILEIRA<br>Edifacedes habitacionais<br>Derant 1: Regulations genesis<br>Menandalanza Antonion<br>Professional Status | ABNT NBR<br>15575-1                                                                  | IBR15575-1 DE 03/2021<br>Receives Interactions - Desampento - Parte 1:<br>autors gettin<br>S * *<br>ados Catalográficos | NBR1024 en edificações - Soletin e C<br>Reforma en edificações - Soletin e C<br>NBR15930-2<br>Portas de madeira para edificações - Parte 2: ><br>NBR15930-2<br>Portas de madeira para edificações - Parte 2: >                                                                                                    |
| Navegue por setor >    | APUE  APUE APUE APUE  APUE  APU                                                                                                    | B                                                                                                    |                                                                                      | tigetivo da norma                                                                                                    | Keniso/Parkes/Parkes                                                                                                    |
| Eletroeletrônico Saude | Andre order decayant amartical sets Andre order decayant amartical sets Andre order decayant amartical sets Andre order decayant amartical sets Andre order decayant Andre order decayant Andre order dec | es = see =                                                                                                    | 00x15x6x7400x1<br>Koran & vin ens<br>alter Net Net So geno<br>Rappes<br>G alter geno | omtě +<br>úmero de páginas +<br>istórico +<br>2RÉ-VISUALIZAR                                                            | Normas recomendadas pra você                                                                                                    |
| Máquinas Vestuário     | Coo service 000 lenga para un<br>manyedad de 000 lenga para un<br>resne. Avenação de                                                                                                    |                                                                                                    |                                                                                      |                                                                                                    | Vine and the second second sec |

### 4 Informações importantes

- Se o domínio de e-mail informado no ato do cadastro for diferente do autorizado pela organização, o usuário deverá digitar o CNPJ da organização e posteriormente será encaminhado um e-mail para o Supervisor do Target GEDWeb aprovar o cadastro.
- II. Caso o CNPJ seja digitado incorretamente, o usuário não conseguirá encontrar o Target GEDWeb da organização.

Atenciosamente,

Equipe Target (11) 5641-4655 Ramal: 881 E-mail: <u>suporte@target.com.br</u>